## Add New NEINET Guest Account

- NEINET is for guests and vendors only. All State employees requesting wireless connectivity on a State-٠ issued device have access to use NE1SECURE with Active Directory (AD) credentials.
- Please do not create guest accounts for State employees. These accounts will be monitored and any guest • account created for a State employee will be immediately disabled.
- If a State employee is having issues connecting to NE1SECURE, please issue a Help Desk ticket. The ticket • will be worked and resolved directly with the user.
- 1. Log into NCS (Cisco Prime Infrastructure) https://ncs.nebraska.gov.
  - a. Use your STN AD credentials.
- 2. Click the -- Select a command -- drop down menu in upper right corner.

|          | Cisco Prime Infrastructure              | loraine.epperly - ROOT-DOMAIN 🏾 🌣 🔼                                                         |
|----------|-----------------------------------------|---------------------------------------------------------------------------------------------|
|          | Cuest Users Edit View                   | Select a command Go Entries 1 - 50 of 1004 + 5 6 7 8 9 10 PPPPI Selected 0  Total 50 Status |
| 3.<br>4. | Select "Add Guest User."<br>Click "GO." |                                                                                             |
|          | Add Guest User                          | GO                                                                                          |

5. On the General Tab.

- a. Type a User Name.
  - i. Use firstname.lastname for naming convention.
- b. Type in a password, twice.
  - i.- Check the box for "Generate Password" (we do not have a method to send an email to the user in this system).

| vilue Prime Infrastruc                                                        | ture                          |  |  |  |  |  |  |  |
|-------------------------------------------------------------------------------|-------------------------------|--|--|--|--|--|--|--|
| A Guest Users / Create a Guest User Account ★                                 |                               |  |  |  |  |  |  |  |
| General Advanced                                                              |                               |  |  |  |  |  |  |  |
| • Please use "Import from file" option in the Advanced tab for bulk creation. |                               |  |  |  |  |  |  |  |
| Guest Information                                                             |                               |  |  |  |  |  |  |  |
| User Name                                                                     |                               |  |  |  |  |  |  |  |
| Generate Password                                                             |                               |  |  |  |  |  |  |  |
| Password                                                                      |                               |  |  |  |  |  |  |  |
| Confirm Password                                                              |                               |  |  |  |  |  |  |  |
| Description                                                                   | Wireless Network Guest Access |  |  |  |  |  |  |  |

6. Advanced Tab – you should not have to make any changes on this tab.

7. Click "Save."

| cisco Prime Infrastructure                                                    |  |  |  |  |  |  |  |
|-------------------------------------------------------------------------------|--|--|--|--|--|--|--|
| ▲ Guest Users / Create a Guest User Account ★                                 |  |  |  |  |  |  |  |
| General Advanced                                                              |  |  |  |  |  |  |  |
| • Please use "Import from file" option in the Advanced tab for bulk creation. |  |  |  |  |  |  |  |
|                                                                               |  |  |  |  |  |  |  |
|                                                                               |  |  |  |  |  |  |  |
| Save Cancel                                                                   |  |  |  |  |  |  |  |

8. If you click on Print/Email Credentials, please note that the feature for emailing credentials is currently not available.

| ulu<br>cis                                   | Prime                                                                                                    | Infrastructure      |                   |              |                                       |  |  |  |  |
|----------------------------------------------|----------------------------------------------------------------------------------------------------|---------------------|-------------------|--------------|---------------------------------------|--|--|--|--|
| ſ                                            | 🔒 🛛 Guest Users / Create a Guest User Account 🔺                                                                |                     |                   |              |                                       |  |  |  |  |
|                                              | Guest User                                                                                                    | Account applicat    | ion result to the | e Contr      | oller(s)                              |  |  |  |  |
|                                              | IP Address                                                                                                    | Controller Name     | Operation Status  | Reason       |                                       |  |  |  |  |
|                                              | 10.175.255.40                                                                                                  | OCIO_501_WLC_Test   | Success           | -            | e e e e e e e e e e e e e e e e e e e |  |  |  |  |
|                                              | 10.175.255.30                                                                                                  | OCIO_5520_cap_WLC   | Success           | -            | 1 1 1 1 1 1 1 1 1 1 1 1 1 1 1 1 1 1 1 |  |  |  |  |
|                                              | 10.175.255.80                                                                                                  | OCIO_8510_WLC       | Success           | -            | 5                                     |  |  |  |  |
|                                              |                                                                                                    |                     |                   |              |                                       |  |  |  |  |
|                                              | Guest User C                                                                                                   | redentials          |                   |              |                                       |  |  |  |  |
|                                              | Guest User Nam                                                                                                 | e firstnam          | e.lastname        |              | 1                                     |  |  |  |  |
|                                              | Password                                                                                                    | 212380              |                   |              | -                                     |  |  |  |  |
|                                              | Profile                                                                                                    | NEINET              | -base             |              |                                       |  |  |  |  |
|                                              | Start Time                                                                                                    | 26-Sep-             | 2018,11:38:00 CDT |              |                                       |  |  |  |  |
|                                              | End Time                                                                                                    | 10-Oct-2            | 2018,11:38:00 CDT |              |                                       |  |  |  |  |
| Disclaimer Guests understand and acknowledge |                                                                                                    |                     |                   | ledge that w | e exercise no control over the        |  |  |  |  |
|                                              |                                                                                                    |                     | _                 |              | <b>`</b>                              |  |  |  |  |
|                                              | Add Anothe                                                                                                    | er User Print/Email | Credentials       |              | e e e e e e e e e e e e e e e e e e e |  |  |  |  |
| 4                                            | a second the second second second second second second second second second second second second second second |                     |                   |              |                                       |  |  |  |  |